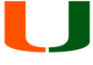

## Installation Instructions and requirements for LifeSize Desktop for Windows 7

Before you begin please be sure that you have administrative privileges to install the software on your computer. If you do not, please contact your system administrator.

## Requirements: Windows, webcam, microphone, speaker, high-speed internet access

You will be provided with an activation code for LifeSize Desktop by the College of Arts and Sciences Computer Support office. If you have not received your activation code please contact <u>techsupport@mail.as.miami.edu</u> or call

(305) 284-4223.

Download the software from <u>www.as.miami.edu/support/lifesize</u>

1. After you have downloaded the installer, double-click on the .exe file.

| Open File - Security Warning                                                                                                    |                                                                                                    |  |  |
|----------------------------------------------------------------------------------------------------|----------------------------------------------------------------------------------------------------|--|--|
| Do you want to run this file?                                                                                                    |                                                                                                    |  |  |
| 1¢                                                                                                    | Name:      rs\Luis\Desktop\LifeSizeDesktopSetup 2 0 2.msi         Publisher:       LifeSize Communications         Type:       Windows Installer Package         From:       C:\Users\Luis\Desktop\LifeSizeDesktopSetup_2 |  |  |
| 🔽 Alwa                                                                                                    | Run Cancel                                                                                                    |  |  |
| While files from the Internet can be useful, this file type can potentially harm your computer. Only run software from publishers you trust. What's the risk? |                                                                                                    |  |  |

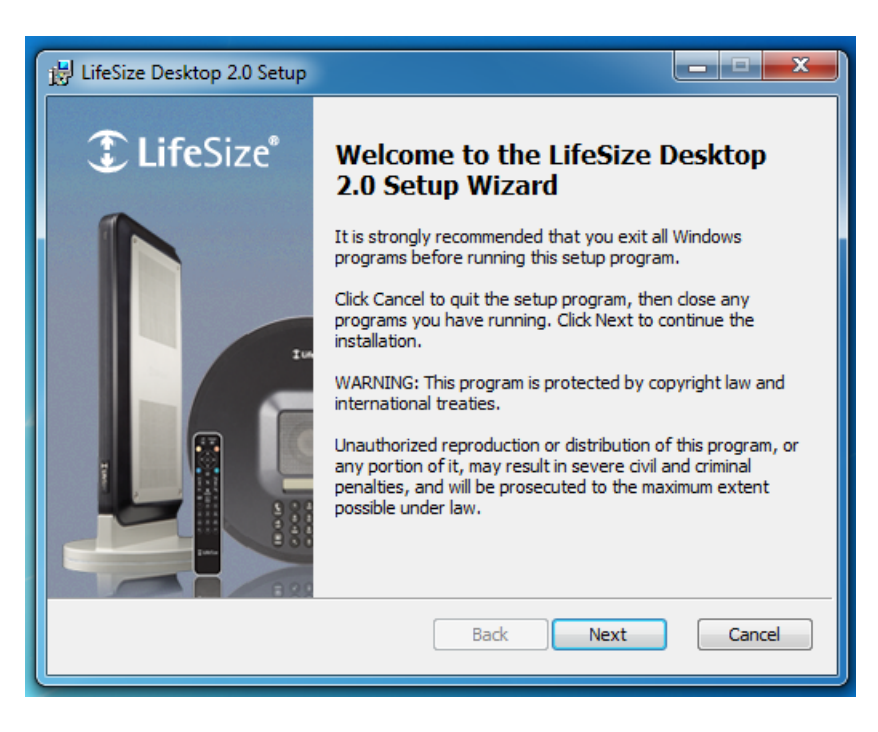

3. Select "Next"

| 🔁 LifeSize Desktop 2.0 Setup                                                                                                    |  |  |  |
|----------------------------------------------------------------------------------------------------|--|--|--|
| End-User License Agreement Please read the following license agreement carefully.                                                                                                    |  |  |  |
| Documentation in all supported languages is available from the Customer Support page of <u>www.lifesize.com <http: www.lifesize.com=""></http:></u> .                                                                                                    |  |  |  |
| Une documentation, traduite dans toutes les langues prises en charge, est disponible sur la page de<br>l'assistance clientèle à <u>www.lifesize.com <htp: u="" www.lifesize.com<="">.<br/>Dokumentation in allen unterstützten Sprachen ist auf der Kundendienstseite unter <u>www.lifesize.com</u>.<br/>&lt;<u>htp://www.lifesize.com</u>&gt; verfügbar.<br/>サポートされている全言語のマニュアルは、<u>www.lifesize.com</u>.<br/>&lt;<u>htp://www.lifesize.com&gt;</u> のカスタマ サポートからダウンロードできます。</htp:></u> |  |  |  |
| 達湖峻 www Herize com chin //www Herize coms 网社的"室白古娃" /Customer Support 页 ▼                                                                                                    |  |  |  |
| Print Back Next Cancel                                                                                                    |  |  |  |

3. Click on the checkbox "I accept the terms..." and then select "Next"

| B LifeSize Desktop 2.0 Setup                                                                                                    | _ <b>_ x</b> |  |  |
|----------------------------------------------------------------------------------------------------|--------------|--|--|
| Destination Folder<br>Select the folder where the application will be installed.                                                                                                    | LifeSize®    |  |  |
| The Setup wizard will install the files in the following folder.<br>To install to a different folder, enter the folder path or click the Browse button to select a<br>different folder. You can choose not to install LifeSize Desktop 2.0 by clicking Cancel to exit<br>the installation wizard.<br>Install LifeSize Desktop 2.0 to: |              |  |  |
| C:\Program Files\LifeSize\Desktop\<br>Browse                                                                                                    |              |  |  |
| Back Next                                                                                                    | Cancel       |  |  |

4. Click "Next"

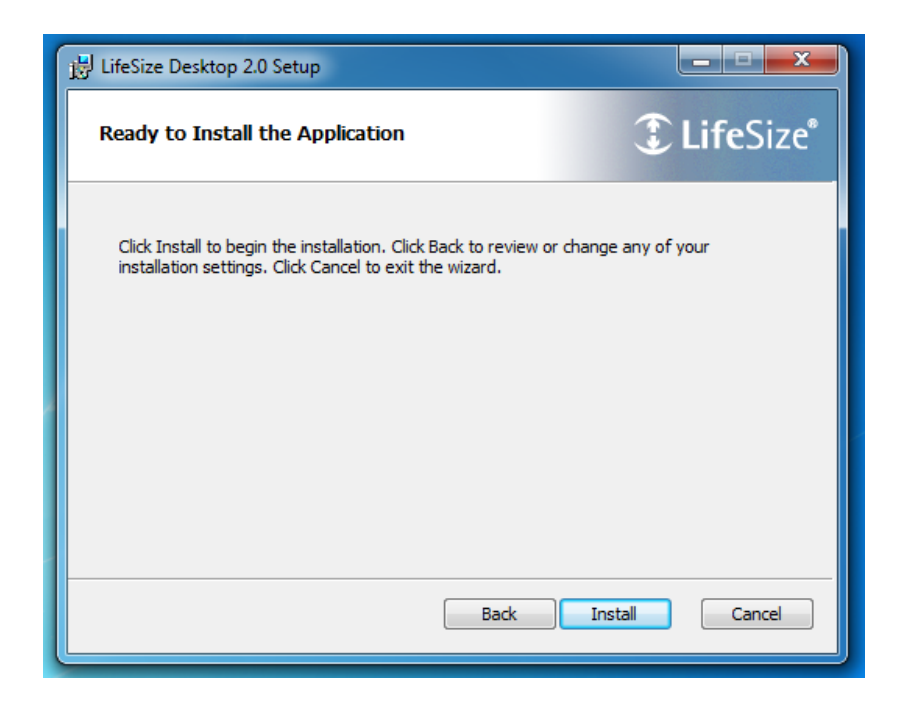

5. Click "Install"

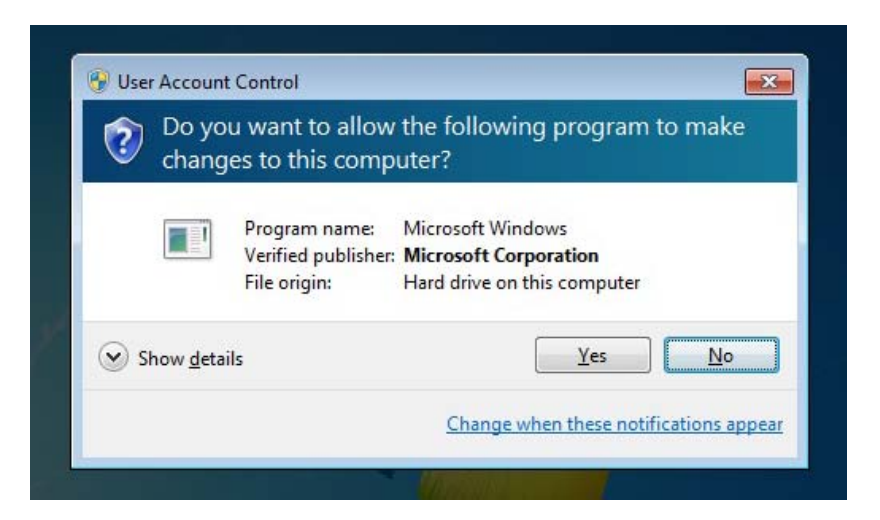

6. Before you installation begins you will notice the User Account Control notification prompting to allow installation of the program. Click "Yes"

| 📴 LifeSiz        | e Desktop 2.0 Setup                                                                                                    |
|------------------|----------------------------------------------------------------------------------------------------|
| <b>1</b>         | LifeSize Desktop does not handle all SIP calls by default. Do you want to make LifeSize Desktop the default application to handle SIP calls? |
| Ir<br>Please wai | Yes No                                                                                                    |
| Status:          |                                                                                                    |
|                  |                                                                                                    |
|                  |                                                                                                    |
|                  | Back Next Cancel                                                                                                    |

7. A new window will appear prompting you allow the LifeSize Desktop to become your default program for SIP calls.

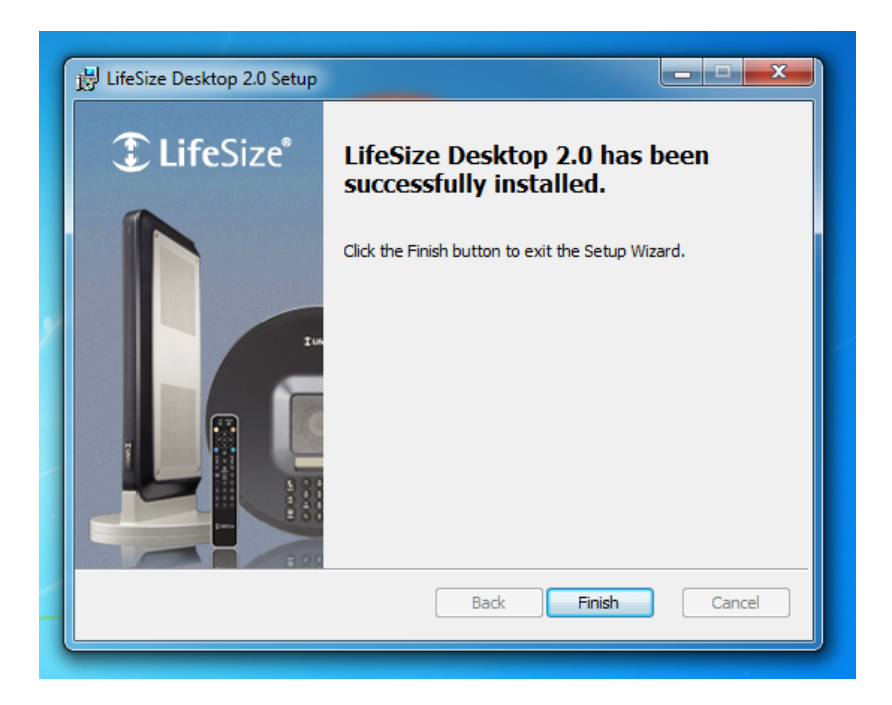

8. Click "Finish".

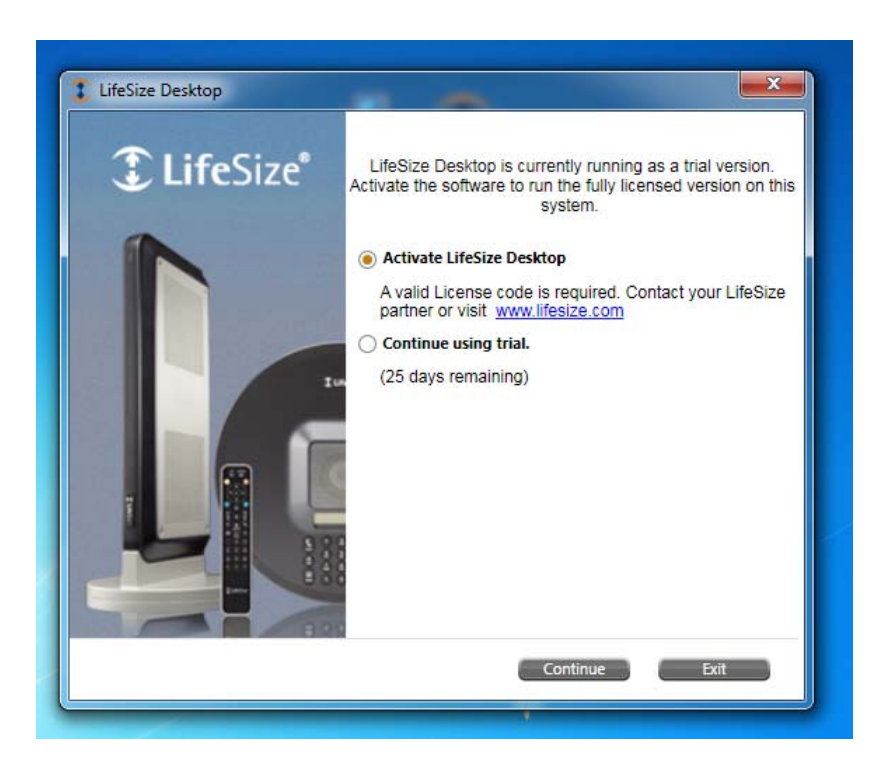

9. You are prompted to Activate LifeSize Desktop. Select "Activate LifeSize Desktop" and click "Continue".

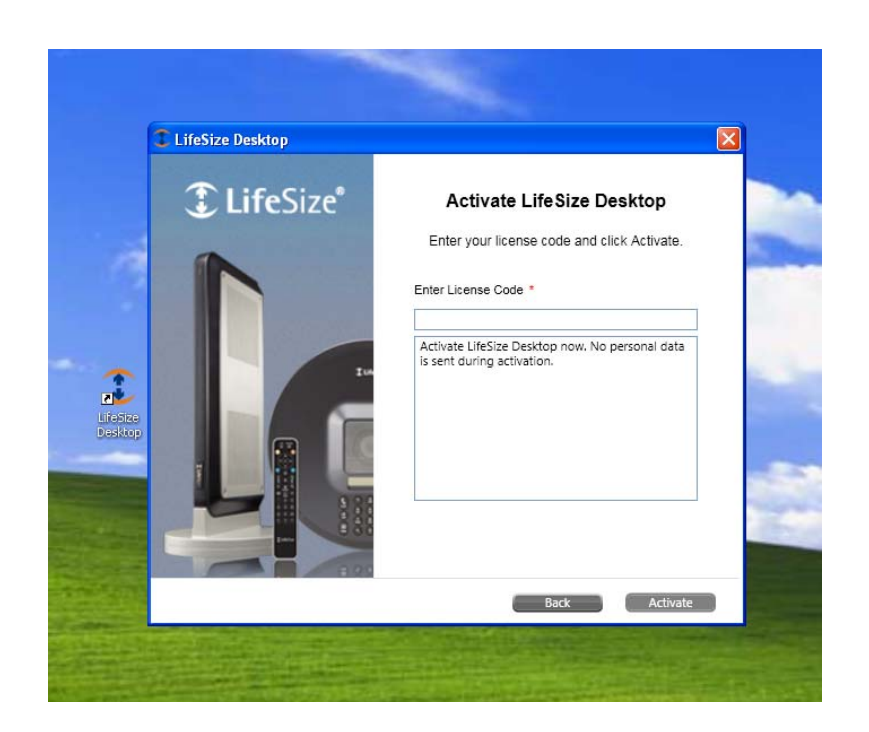

10. Type in the activation code that you were provided and select "Activate".

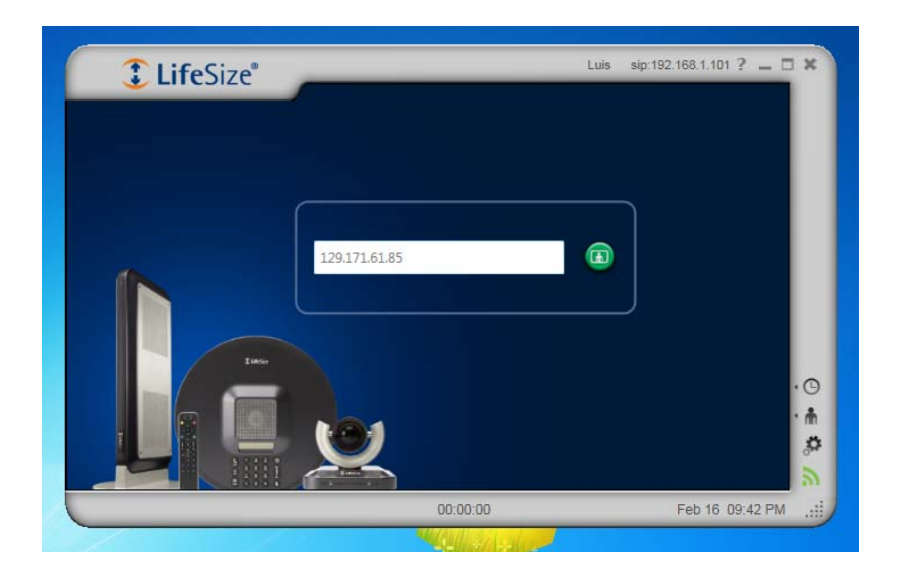

11. The program will launch prompting for an IP address. Type in IP address 129.171.61.85 and click on green button to the very right.

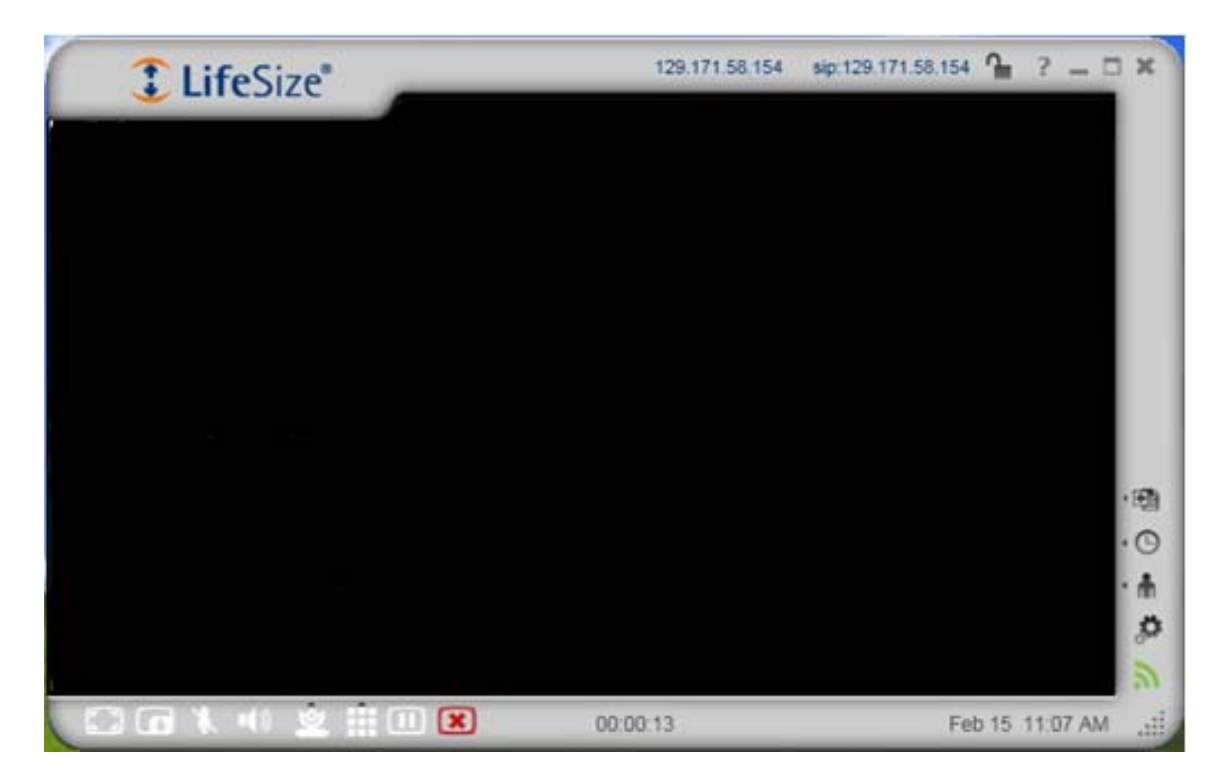

Once connected your window will appear as above. Below is a quick listing of the tools available to you while connected using LifeSize Desktop with a brief description:

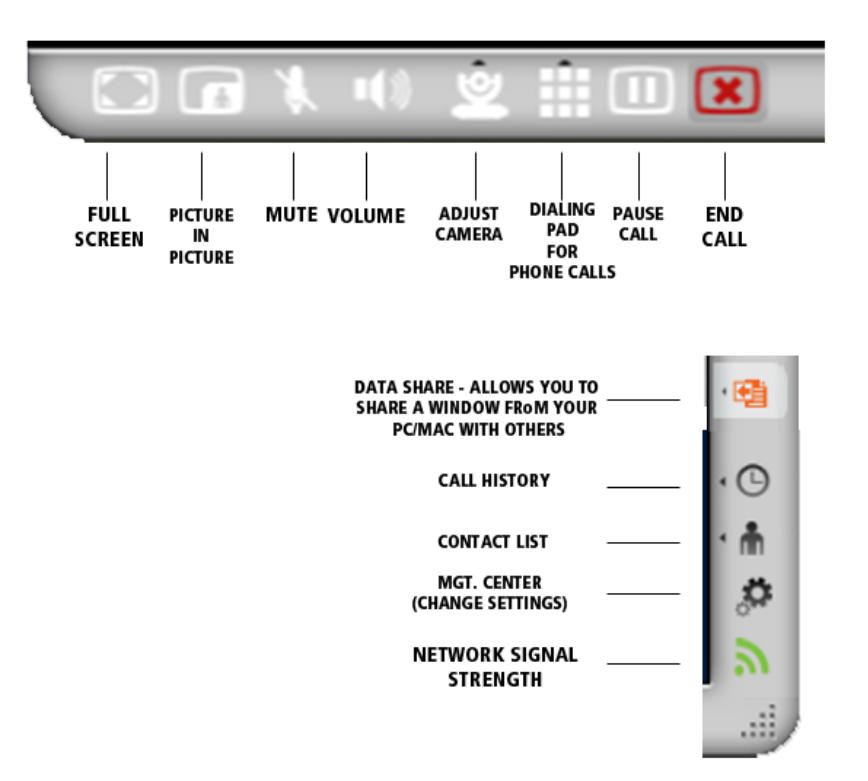

Please remember to uninstall LifeSize Desktop Software after your session has ended as we have a limited amount of

licenses. Go to \* "Control Panel" > "Programs and Features" > "Uninstall a Program" > select "LifeSize Desktop 2.0" from the list and select "Remove".